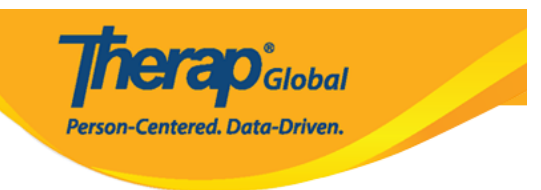

# ISP 00000 0000 00000 ((Create ISP Program Template

# COLOCO COLOCO

#### 

| To Do      | Care                         |                                                      |
|------------|------------------------------|------------------------------------------------------|
| Individual | T-Log                        | New   Search   Archive                               |
| Health     | ISP Data                     | New   Search   Report  <br>Search Report   Dashboard |
| Agency     | ISP Program                  | New   Search  <br>Acknowledgement Peport             |
| Billing    | ISP Program Template Library | New   Draft   Approved   Search                      |
| Admin      | Global Template Library      | Search ISP Program Template                          |
| Agency     |                              |                                                      |

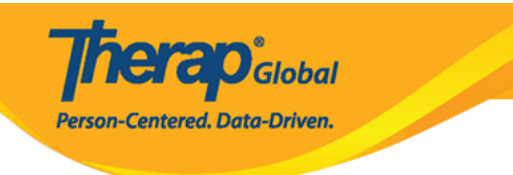

#### ISP Program Template New 6 T-Notes Jump to ? ISP Program Template Description \* Template Name Behavioral and Verbal Communication Program Creation Date 02/01/2022 Location School Long Term Objective To help individual to improve, learn and build social skills. About 2939 characters left Goal/Service Staffs will support individual to build social skill to socialize at events/social places. About 2910 characters left Reason for ISP Program To improve socialization skill About 2970 characters left Criteria for Completion To be able to independently participate in social activities. About 2938 characters left Materials Required About 3000 characters left Schedule and Frequency Jump to ? Frequency 3 $\sim$ Schedule $\sim$ Weekly Comment About 3000 characters left \* Maximum Number of Times 10 a Day Allow collection of multiple task scores for a single day ~

Yes

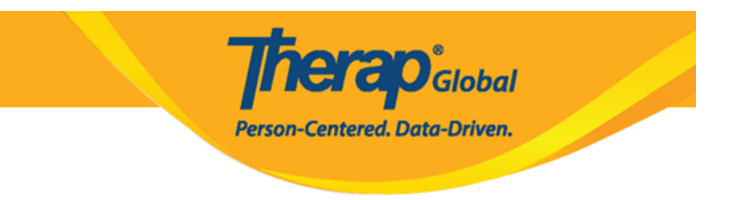

## "DDDDD DDDD DDDDD "DDDD "DDD DDD DDD ISP DDDDD DDDDD DDDDD DDDDD .3."DDDDDD DDDDD "DDDDD DDDDD".

#### <u>ם</u>םם <u>מסמתםםםם</u> <u>מסמת</u> <u>מהמתם</u> <u>מהמתם</u> <u>ממתםם</u> <u>מם</u> <u>מם</u> <u>מהם ממתם מםם</u> <u>מםם</u> <u>מםם</u> <u>מםם</u> <u>מםם</u> (מםם) <u>מ</u>מתםםם.

| Scoring Details    | Jump to ?          |
|--------------------|--------------------|
|                    | Add Scoring Method |
| Teaching Method(s) | Jump to ?          |
|                    | Add                |

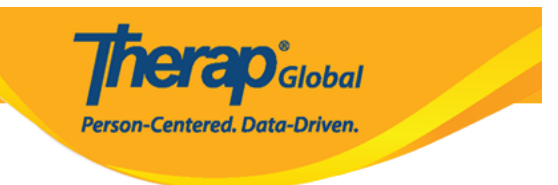

| ISP Program Template Scoring Method |                                     |                                    |
|-------------------------------------|-------------------------------------|------------------------------------|
| ISP Program Template Details        | ;                                   |                                    |
| Template Name                       | Behavioral and Verbal Communication |                                    |
| Scoring Details                     |                                     |                                    |
| Scoring Method                      | Completion                          |                                    |
|                                     | DECL - Declined                     |                                    |
|                                     | PART - Partially Complete           |                                    |
|                                     | COMP - Complete                     |                                    |
|                                     | ⊖ Count                             |                                    |
|                                     | ⊖ Custom                            |                                    |
|                                     | O Improvement Assessment            |                                    |
|                                     | ○ Level of Independence             |                                    |
|                                     | O Progress Assessment               |                                    |
|                                     | ○ Rating                            |                                    |
|                                     | ⊖ Yes/No                            |                                    |
|                                     |                                     |                                    |
|                                     |                                     |                                    |
| Back                                |                                     | Define New Scoring Method Continue |

#### 

| Scoring Details       |                               | Jump to ?            |
|-----------------------|-------------------------------|----------------------|
| Scoring Method        | Completion                    |                      |
|                       | Declined                      |                      |
|                       | Partially Complete            |                      |
|                       | Complete                      |                      |
| Default Score         | - Please Select -             |                      |
| Task Scoring Comments | None                          |                      |
|                       | Required for all score        |                      |
|                       | Required for reportable score |                      |
|                       | Optional                      | pange Scoring Method |
|                       | None                          | lange Sconing Method |

#### (100000) (100000 (100 (10000) (10000 (1000 (10000) (10000) (

**Nera**O<sub>Global</sub>

Person-Centered. Data-Driven.

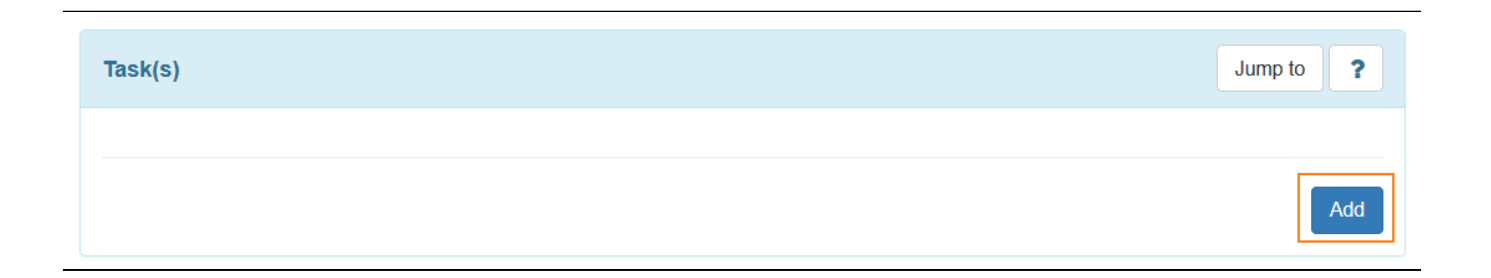

#### 

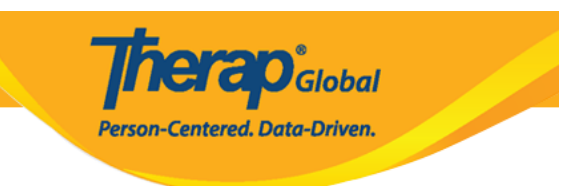

#### Task

# ISP Program Template Details Template Name Behavioral and Verbal Communication Scoring Details Scoring Method Completion Declined Partially Complete

Complete

| Task(s)            |                                                   |          |
|--------------------|---------------------------------------------------|----------|
| * Task Name        | Play with others                                  |          |
| * Task Description | Plays with other children and takes part in game. |          |
|                    |                                                   |          |
|                    |                                                   |          |
|                    | About 2951 characters left                        |          |
|                    |                                                   |          |
| Back               | Add Another                                       | Continue |

#### .00000 00 00000 000 000 00000 00 0000.8

| Task(s)                     |                                                   | Jump to ? |
|-----------------------------|---------------------------------------------------|-----------|
| Filter                      |                                                   |           |
| Task Name 💠                 | Description                                       | \$        |
| Play with others            | Plays with other children and takes part in game. |           |
| Showing 1 to 1 of 1 entries |                                                   |           |
|                             |                                                   | Edit Add  |
|                             |                                                   |           |

Person-Centered, Data-Driven.

Therap Global Person-Centered. Data-Driven.

| External Module Connection                                                       |                                   | Jump to ? |
|----------------------------------------------------------------------------------|-----------------------------------|-----------|
| Billable ISP Program                                                             | - Please Select -                 | ~         |
|                                                                                  |                                   |           |
| Other Details                                                                    |                                   | Jump to ? |
| Type of Service Provider                                                         |                                   |           |
| * ISP Program Author                                                             | Amina Akter, Academic Coordinator | ~         |
| Time Duration Format                                                             | Begin Time and End Time           | ~         |
| Are Begin Time and End Time<br>or Time Duration required<br>for data collection? | No                                | ~         |
| Allow data collection with<br>Time Overlap                                       | Yes                               | ~         |
| Location for data collection                                                     | Optional                          | ~         |
| Editable Service Provider for<br>data collection?                                | Yes                               | ~         |
| Are Other Comments<br>required for data collection?                              | No                                | ~         |
| Enable Signature collection?                                                     | No                                | ~         |

| Files & Images  |                                                       | Jump to |
|-----------------|-------------------------------------------------------|---------|
| Attach File(s)  | The total size of all attachments cannot exceed 10 MB |         |
| Attach Image(s) | Add File Scan File Add Image                          |         |

#### 

Cancel Back

Save Approve

**TERO**Global

Person-Centered. Data-Driven.

### $\begin{array}{c} \texttt{COD} \texttt{COD} \texttt{$

The form IST-DEMOTPHL-LCR4NDVZH8338 has been successfully saved

The form IST-DEMOTPHL-LCR4NDVZH8338 has been successfully approved

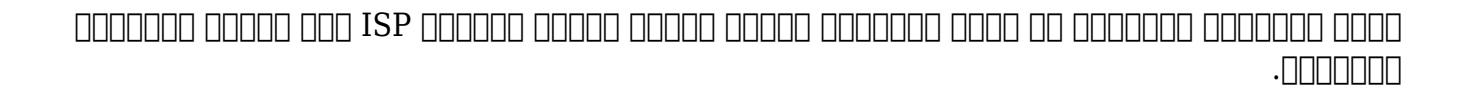

Person-Centered, Data-Driven.

| To Do      | Care                         |                                                      |
|------------|------------------------------|------------------------------------------------------|
| Individual | T-Log                        | New   Search   Archive                               |
| Health     | ISP Data                     | New   Search   Report  <br>Search Report   Dashboard |
| Agency     | TSP Program                  | New   Search                                         |
| Billing    |                              | Acknowledgement Report                               |
| Admin      | ISP Program Template Library | New   Draft   Approved   Search                      |
| Agency     | Global Template Library      | Search Custom Form Template                          |

| Care                         |                                                                                                    |
|------------------------------|----------------------------------------------------------------------------------------------------|
| T-Log                        | New   Search   Archive                                                                                          |
| ISP Data                     | New   Search   Report  <br>Search Report   Dashboard                                                            |
| ISP Program                  | New   Search  <br>Acknowledgement Report                                                                        |
| ISP Program Template Library | New   Draft   Approved   Search                                                                                 |
| Global Template Library      | Search ISP Program Template  <br>Search Custom Form Template                                                    |
|                              | T-Log         ISP Data         ISP Program         ISP Program Template Library         Global Template Library |

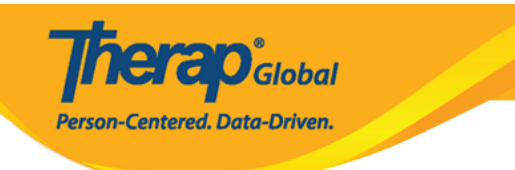